# Instructions on how to fill the registration-form for pesticide labs that intend to participate in this EUPT on a voluntary basis.

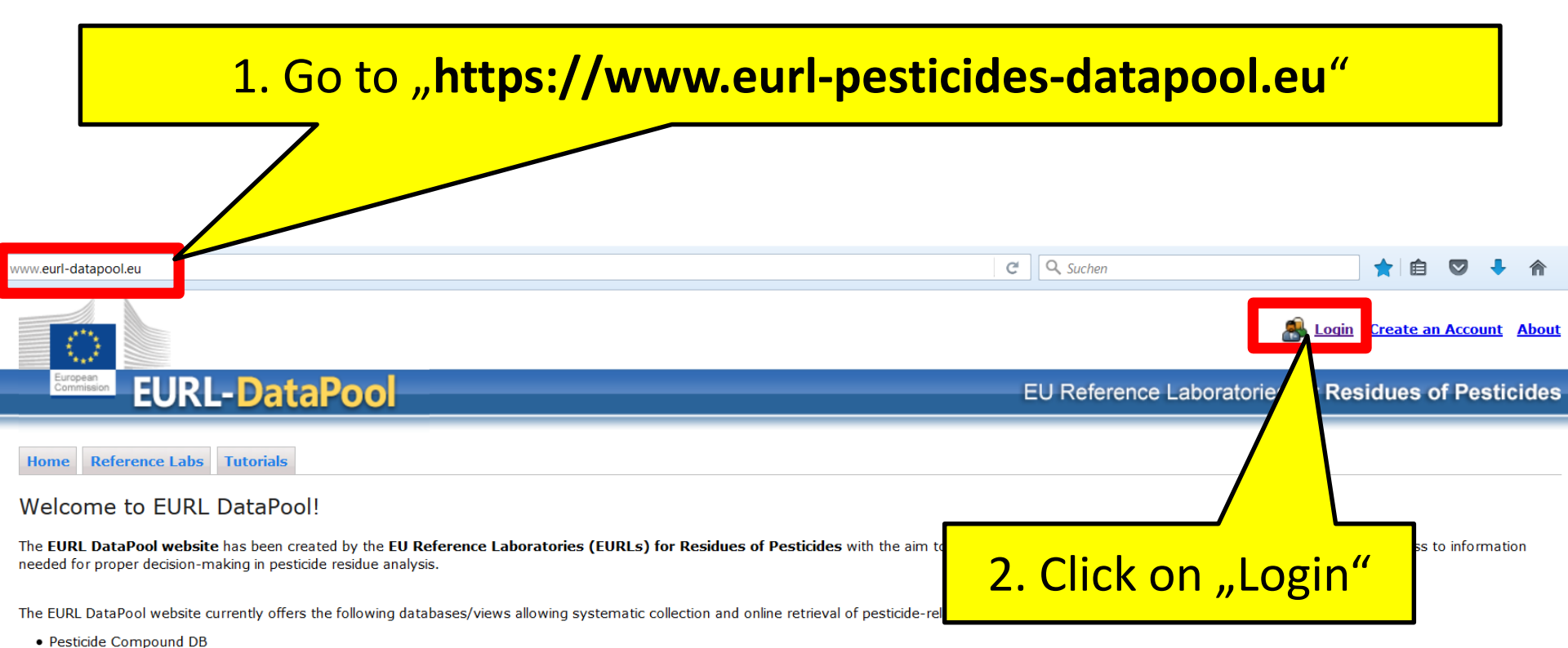

- Method Validation DB
- Lab Network DB (only accessible to members of the official EU-lab network)
- MRL Residue Definitions (issued by EU and Codex Alimentarius)
- Stability of Compounds in Solution
- List of Physicochemical Data
- My EUPT Results (EUPT data extracted from the EUPT Archive DB)
- Online-Tool for Estimation of Measurement Uncertainty based EUPT-results and method validation data (only accessible to NRL members)

Call for data submission: Numerous validation/pesticide stability experiments are being performed by various laboratories around the world. Nevertheless, there has traditionally been a lack of coordination in bringing this data together to allow overall data processing and assessment. This project aims to close this gap. We thus greatly welcome and encourage any contributions.

- If you would like to submit your method validation results, please take a look under Submission of Method Validation Results.
- If you would like to submit your results of pesticide stability experiments, please download our template for data submission: Submission of Compound Stability Data.

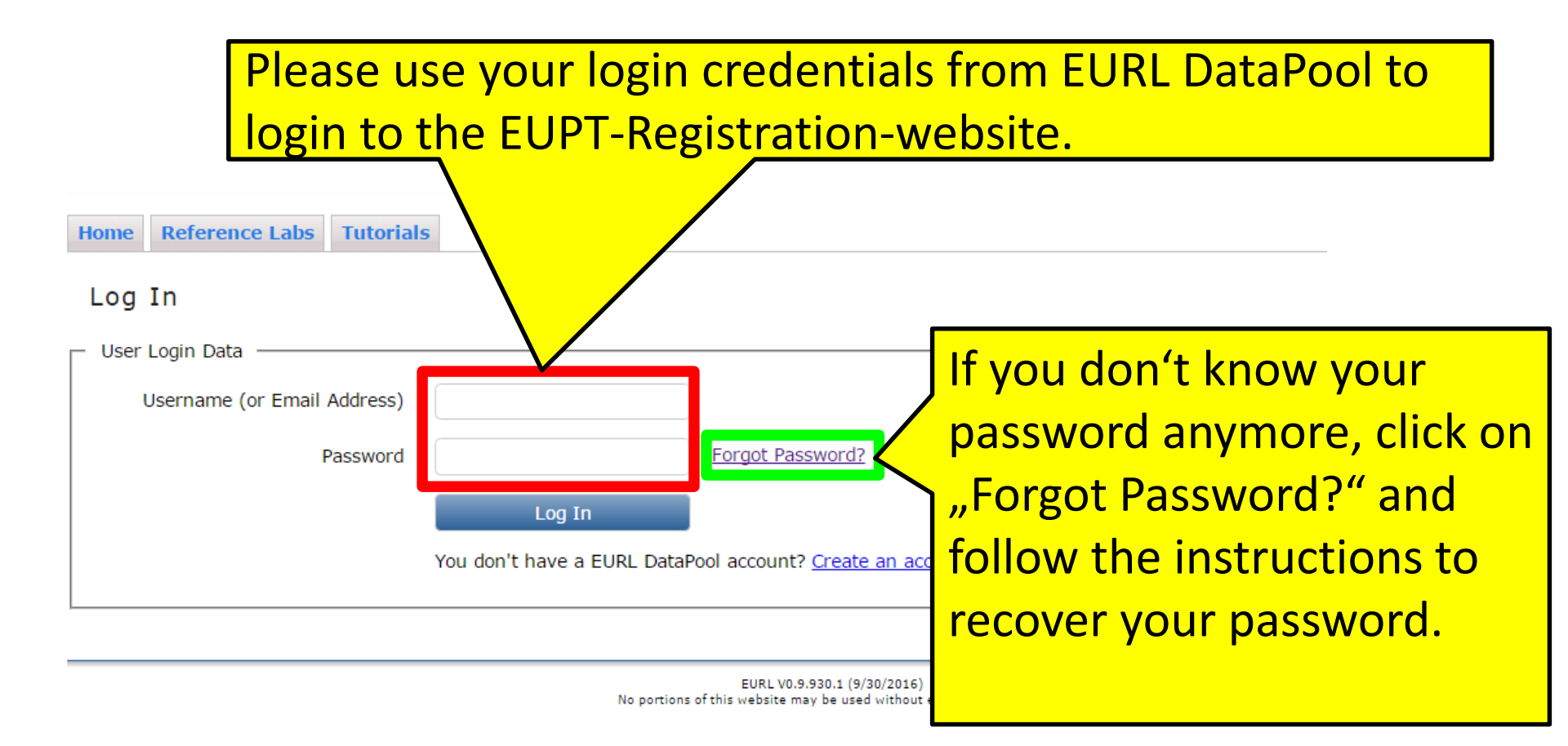

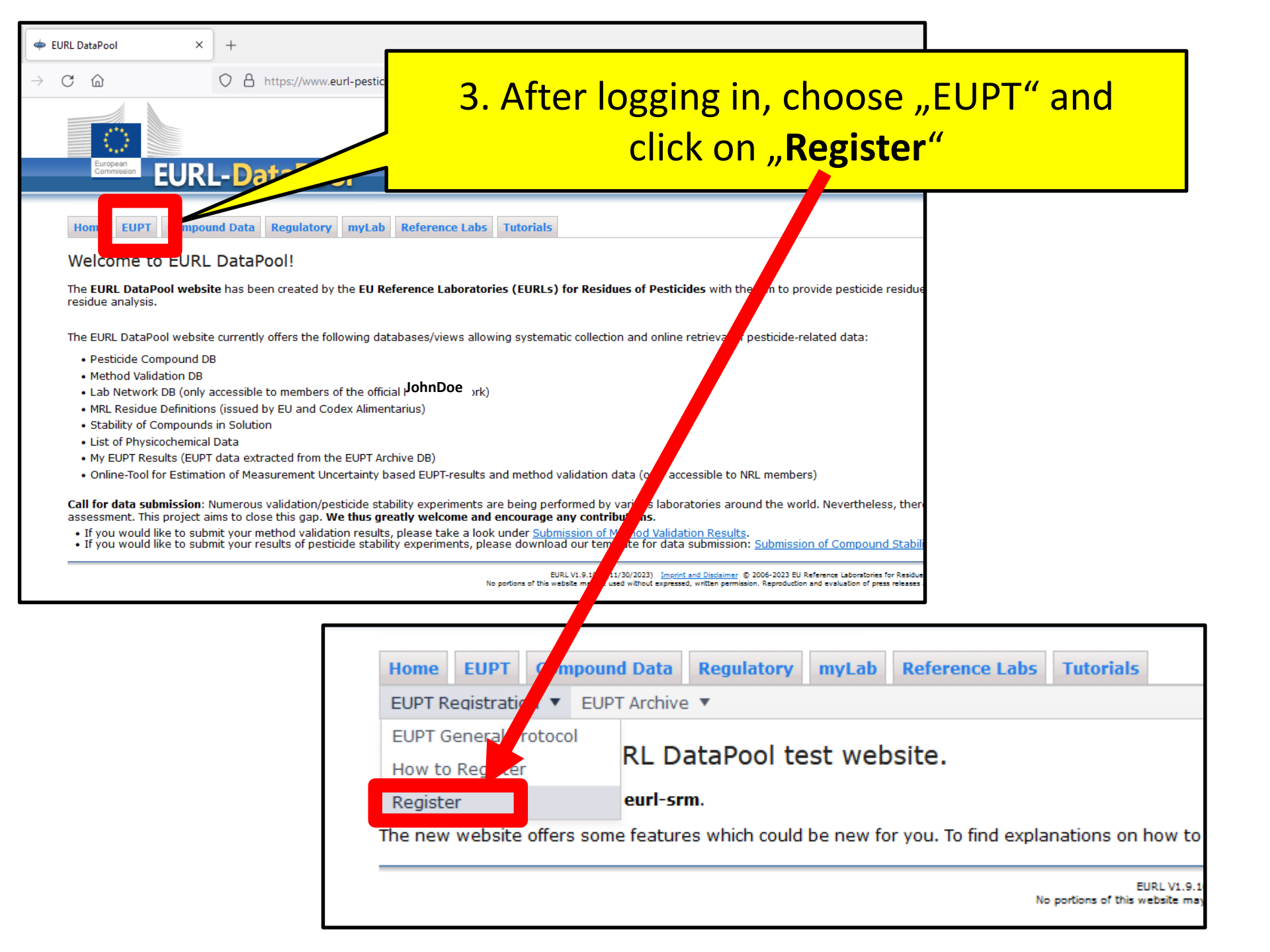

# 4. Follow these steps if you want to **participate on voluntary basis** in EUPT-XY## (e.g. EUPT-SRM19):

Actions

## **EURL** DataPool

EUPT Name

Home Pesticide Data - myLab - Reference Labs -

Participation of your Lab

### **EUPT Registration Forms**

(i) Details Reset ( a)

a) Click the **"Add an EUPT Registration Form"** button to add a registration form for an EUPT which is currently offered by the EURLs, but not yet listed in the table below.

Registration Deadline

PI-Registration Status

| Add a new EUPT Registration Form                                                              |                                                        |      |
|-----------------------------------------------------------------------------------------------|--------------------------------------------------------|------|
| Proficiency Test                                                                              | Search (min. 3 chars)                                  | icel |
| b) Then select<br>an EUPT from<br>the dropdown<br>menu and click<br>on the "Save"-<br>button. | Search (min. 3 chars)<br>A019<br>CF18<br>FV26<br>SRM19 |      |
|                                                                                               |                                                        |      |

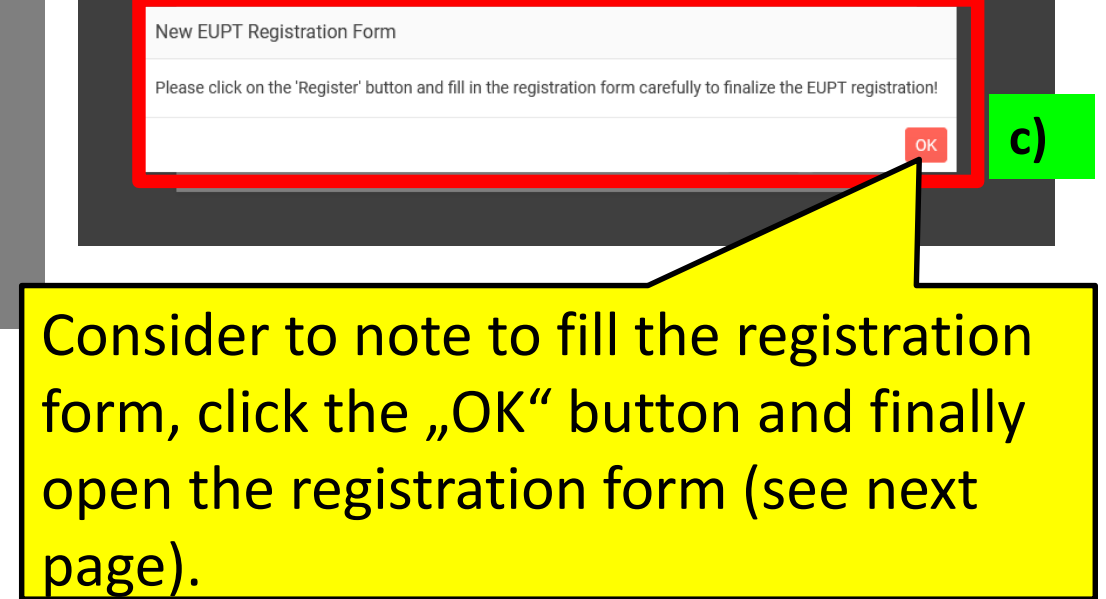

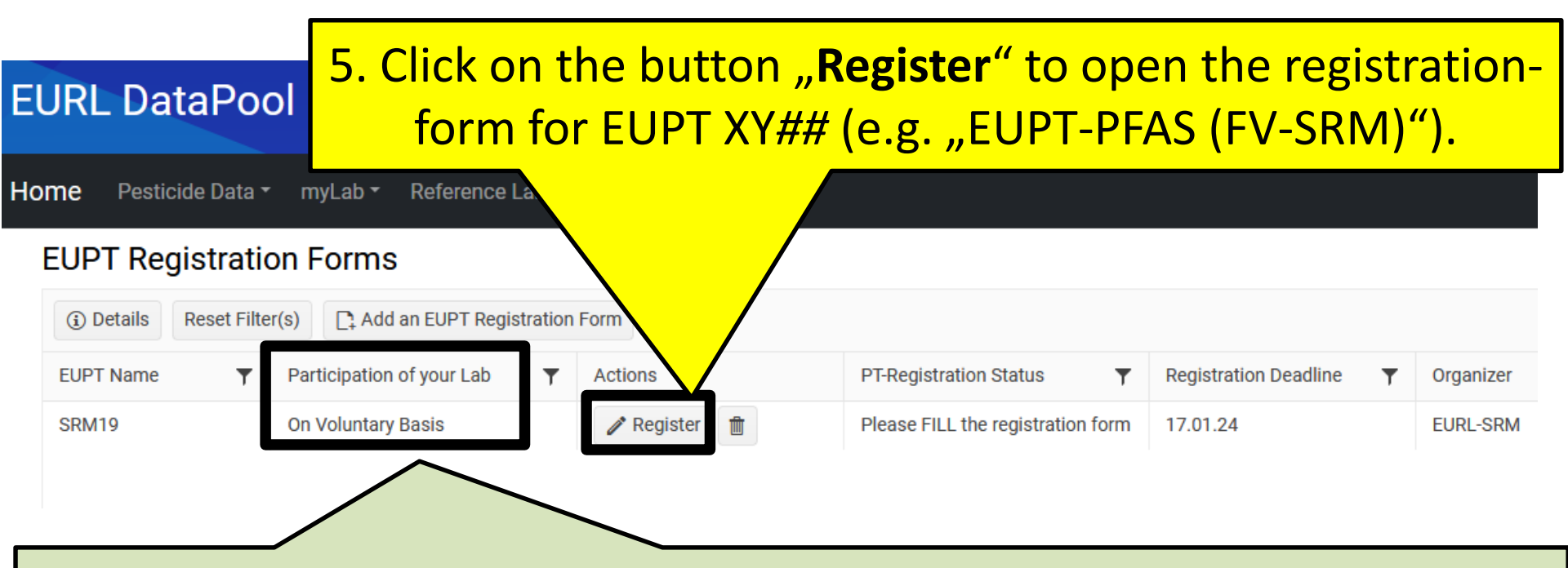

### Note:

Registration does not automatically mean that you lab will be participating in the PT. For certain groups of labs (see invitation letter), participation will depend on whether sufficient EUPT-material is available and/or whether certain documentation is provided.

## 5. Fill the registration-form for **EUPT-XY##**.

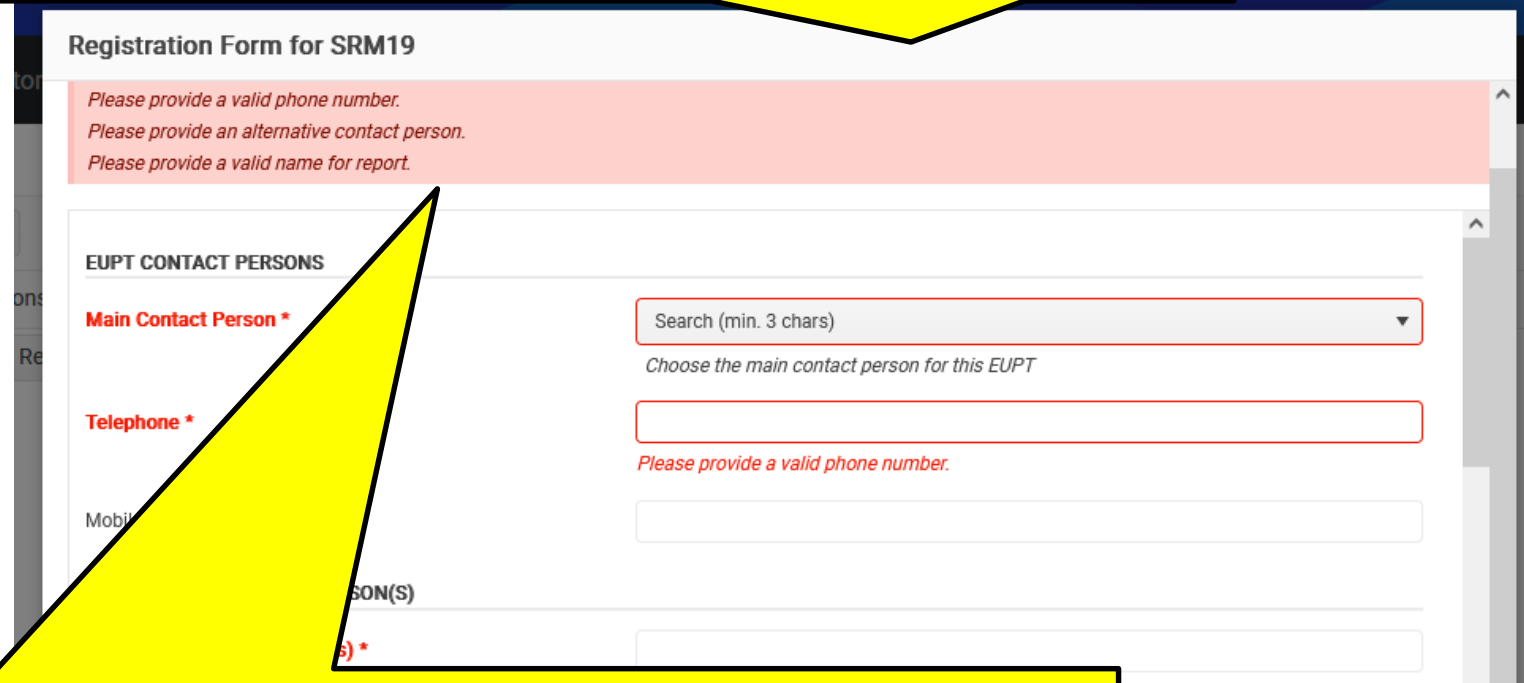

### **Please consider:**

The registration-form contains several mandatory fields which are marked by an asterisk (\*).

As long as these mandatory fields are not filled out, it is not possible to submit the registration form by clicking on "Save"-button. At the top of the form, you will receive a note indicating which mandatory fields have not yet been filled out correctly.

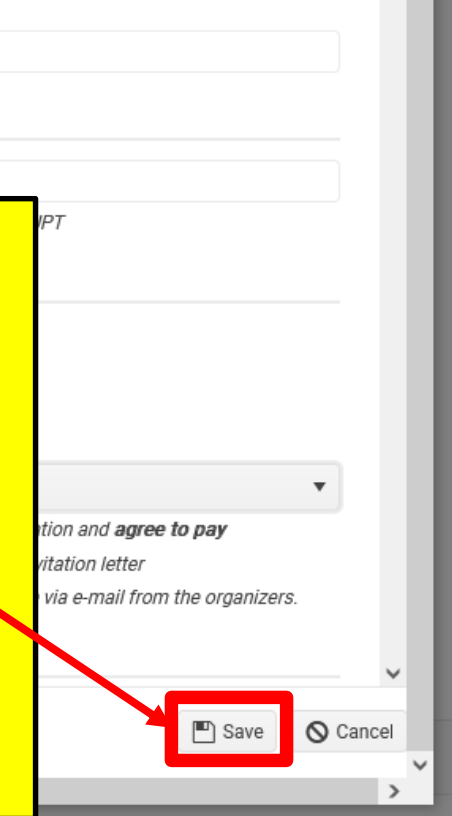

# Choose the main (1.) and max. 3 alternative contact persons (2.) for the EUPT-XY##

| EUPT CONTACT PERSONS              |    |                                                                                  |
|-----------------------------------|----|----------------------------------------------------------------------------------|
| Main Contact Person *             | 1. | Search (min. 3 chars)                                                            |
|                                   |    | Choose the main contact person for this EUPT                                     |
| Telephone *                       |    |                                                                                  |
| Mobile                            |    |                                                                                  |
|                                   |    |                                                                                  |
| ALTERNATIVE CONTACT PERSON(S)     |    |                                                                                  |
| Alternative Contact Person(s) *   | 2. |                                                                                  |
|                                   |    | Choose <b>max</b> . 3 alternative contact person(s) for this EUPT                |
| EUPT REGISTRATION                 |    |                                                                                  |
| Participation of your Lab         |    | OBLIGED (via FV scope)                                                           |
| Participation Fee                 |    | see Announcement/Invitation Letter                                               |
|                                   |    | Doubled, if you order double amount of material                                  |
| Register your Lab for EUPT FV26 * | 3. | Not registered                                                                   |
|                                   |    | Choose 'YES', if you want to register your lab for participation and agree to pa |
|                                   |    | the participation fee as stated in the announcement/invitation letter            |

Click on the drop down menu and choose the **main contact person**. All members of your laboratory that are registered in EURL DataPool will be listed in this drop down menu.

Do not hesitate to contact us (<u>eurl-srm@cvuas.bwl.de</u>), if the person who will be responsible for this EUPT, is NOT listed here.

All members of your laboratory that are registered in EURL DataPool will be also listed here.

This multi-select dropdown allows the **selection of multiple employees** from your lab by clicking into this field and selecting the email-address successively.

Choose "YES" or "NO" (3.):

• Choose **"YES**" if you **intend to participate** in EUPT-XY## and go to page 9.

and solely based on a PDF-invoice that you will receive via e-mail from the organizers

Save

Cancel

### 5. Fill the registration-form for **EUPT-XY##**

# If you choose **"Yes"** (1.):

Registration Form for SRM19

Register your Lab for EUPT SRM19 \*

YES

Choose 'YES', if you want to register your lab for partic the participation fee as stated in the announcement, and solely based on a PDF-invoice that you will rece

#### SAMPLE DELIVERY ADDRESS

Laboratory Name \*

Street Address \*

Street No.

City \*

ZIP \*

Country \*

INVOICE ADDRESS

Laboratory Name \*

Street Address \*

Max. 30 characters allowed (us LATIN letters).

llowed (us LATIN letters) Max. 40 charac

Enter the English name of

Max. 30 characters allowed (us

**Carefully** enter and check the **sample** delivery address

# and invoice address.

The addresses will be stored in our database and can be used for the next EUPT-XY##.

The lab name for shipment is limited to e.g. 30 letters (the form will give you a hint if the number of characters in this field is too high).

It may be written in your local language, but MUST be written using Latin characters (please do NOT use Greek or Cyrillic characters and avoid any special, language specific letters that may cause problems when preparing waybills).

(for Example, instead of using "Chemical and Veterinary Investigations Office, Stuttgart (CVUAS), Dept. Residues", the short acronym "CVUA Stuttgart, Abt. RK" is preferred to be used and is better for delivery.)

### 5. Fill the registrationform for **EUPT-XY##**

ns

Reg

Reg

Reg

Reg

|                                                    |             |                                                       | _ |
|----------------------------------------------------|-------------|-------------------------------------------------------|---|
| Coui                                               | Germany     | Please consider:<br>It is important to enter here any |   |
| VAT *<br>IBAN                                      |             | specific information needed for you<br>invoice.       |   |
| ENTER CONTACT DATA OF INVOICE RECIPIENT            |             | Changes after the invoices are                        |   |
| First Name *                                       |             | shipped can result in an addition                     |   |
| Last Name *                                        |             | handling fee.                                         |   |
| Email *                                            |             |                                                       |   |
| FILL ONLY IF SPECIFIC INFORMATION IS REQUIRED ON Y | OUR INVOICE |                                                       |   |
| Purchase Order Number or Invoice Description       |             |                                                       |   |
| Specific Invoice Date                              | dd.MM.yyyy  |                                                       |   |
| Remark to Invoice                                  |             |                                                       |   |
| ADDITIONAL INFORMATION TO EUPT                     |             |                                                       |   |
| Remark to EUPT Organizer                           |             |                                                       |   |
|                                                    |             | 11.                                                   |   |
| Lab/Institution Name on Report/Certificate *       |             | <b>v</b>                                              |   |
|                                                    |             | Save Save                                             |   |
|                                                    |             |                                                       |   |

|                                                    | I YOUR INVOICE                                                                                                    |
|----------------------------------------------------|----------------------------------------------------------------------------------------------------|
| Purchase Order Number or Invoice Description       |                                                                                                    |
| Specific Invoice Date                              | M/d/yyyy                                                                                                    |
| Remark to Invoice                                  | Enter here the name of your laboratory/institution.                                                                                                    |
| ADDITIONAL INFORMATION TO EUPT                     | name will appear on the EUPT-certificate.                                                                                                    |
| Remark to EUPT Organizer                           | The number of characters is limited – in this case - to                                                                                                  |
| Lab/Institution Name on Certificate *              | This lab/institution name appears on the EUPT certificate, max. 60 letters allowed.<br>Do not include city name and country name unless they are part of |
| .ab Accredited?                                    | the official laboratory name.                                                                                                    |
| f yes, under which accreditation body?             |                                                                                                    |
| NO. OF ANALYZED SAMPLES AND PESTICIDES IN COM      | IMODITIES REPRESENTED BY THE PRESENT PT-MATRIX                                                                                                    |
|                                                    |                                                                                                    |
| How many MRM pesticides do you have in your scope? |                                                                                                    |

#### **Registration Form for SRM15** STATUS OF YOUR LAB AND CERTIFICATES Lab Status \* //\_ Please provide a description of your lab status and activities (e.g. government institution, official import controls, official export controls for products with destination EU, official organic product controls...) Attach an elect here Here you can upload electronic copies of documents that would help the organizers and the responsible NRLs to decide whether your laboratory is eligible to participate in the EUPTs. Laboratories outside of the official EU-LABORATORIES BASED WITHIN THE EU: a) non-governmental labs designated as OfLs, should provide evidence of designation pesticide lab network have to provide by the competent authority according to Article 37(1) of Reg. 625/2017/EU as well as evidence that the control of pesticide residues is included in the official additional information on the status of control activities. b) non-governmental labs designated as OfLs by a MS other than that where they are located in, should furthermore provide evidence of designation as OfL by the competent authority of the MS in which the laboratory is geographically located (according to Article 37(2b) of Reg. 625/2017/EU). For more information please refer to the announcement letter and the General EUPT Protocol. Please carefully read this text Other document copies you may upload here include: Document(s) giving evidence that your laboratory is involved in import controls and upload the required documents. of pesticide residues in food within the framework of Regulation (EU) 2019/1793. Document(s) giving evidence that your laboratory is involved in official organic production controls in the area of pesticide residues within the framework of Regulation (EC) 889/2004. Regulation (EC) 889/2004. LABORATORIES BASED OUTSIDE THE EU: a) governmental labs: document giving evidence about your governmental status b) commercial labs: document giving evidence about your involvement in (official) export controls Drag and drop files here to upload Select files

Number of Official Samples Analyzed Last Year

their lab here.

Save Cancel Finally, click on the button "Save".

In case the "Save"-button remains inactive, check if all mandatory fields are filled in correctly!

The EUPT-organizer will send a confirmation email for the registration to the main contact person and alternative contact person.

| Lan Accientians                                             |              |
|-------------------------------------------------------------|--------------|
| If yes, under which accreditation body?                     |              |
| SRM-PESTICIDES AND NO. OF SAMPLES ANALYZED FOR SR           | M-PESTICIDES |
| How many SRM-Pesticides do you have in your scope?          |              |
| How many of them are accredited under ISO 17025?            |              |
| No. of Samples Analyzed by Single Residue Methods Last Year |              |
|                                                             | Save Save    |

Thank You for Your Cooperation!